## Year 8 Surreal Water Head Tutorial:

- 1. Copy the images from the advanced photoshop tutorial folder from Sharepoint to your user area.
- 2. Open photoshop and then file:open the male head image.
- Increase the canvas size a bit above his head. Go to Image:canvas size, then click on the bottom centre square of the grid you are presented with, and increase the height to 30cm.
- 4. Double click on the background layer so it becomes layer 0, use the magic wand tool (tolerance 10%) to select the white background (you may need to draw round a bit of his collar to select all of him when you inverse it). Then select:inverse to enable you to have only the man selected.
- Make a new layer, call it ellipse. On that layer use the ellipitical marquee tool to draw a thin ellipse across his head. Use select:transform selection to perfect the ellipse and move it into place.
- 6. Click back on layer 0 and select:inverse. Use the eraser at 100% to rub out the top part of his hair above the ellipse.
- 7. Make a new layer and call it sea.
- 8. Select: inverse again and click back on that sea layer. Fill in the ellipse with black paint.
- Open the sea image, draw round a part of it and edit:copy and edit:paste it onto your image. Drag it under the 'sea' layer.
- 10. Click on the black ellipse with the magic wand, select:inverse. Click back on the layer with the sea image on it and rub out the sea around the ellipse. Delete the layer with the black ellipse on it. This will then leave the ellipse full of the ocean image.

### **11. SAVE YOUR WORK NOW!**

12. Open, copy and paste the spilt water images onto your surreal head. Ctrl & T to alter the size and position. Use layer opacity and the eraser to achieve the look in the image overleaf.

### **13. SAVE YOUR WORK NOW!**

14. Add in the ship and dolphin. Use the airbrush eraser at 50% opacity to gently rub out the bottom of both images so they appear to emerge, float on the ocean.

### **15. SAVE YOUR WORK NOW!**

16. Add a new layer and drag it to the very bottom and call it background.

17. Use a radial blur from white to blue. Click on 12<sup>th</sup> tool down behind the paint bucket and select gradient tool. At the top of the screen, click the second of the 5 little boxes. Select white and blue from the colour boxes at the very bottom of your tool box on the left of your screen. Now draw a line from his face to the top of the canvas and your background should fade from white to blue from the centre.

# **18. SAVE YOUR WORK NOW!**

19. Copy and paste the clouds on, resize and add a filter. Select blur from the filter menu

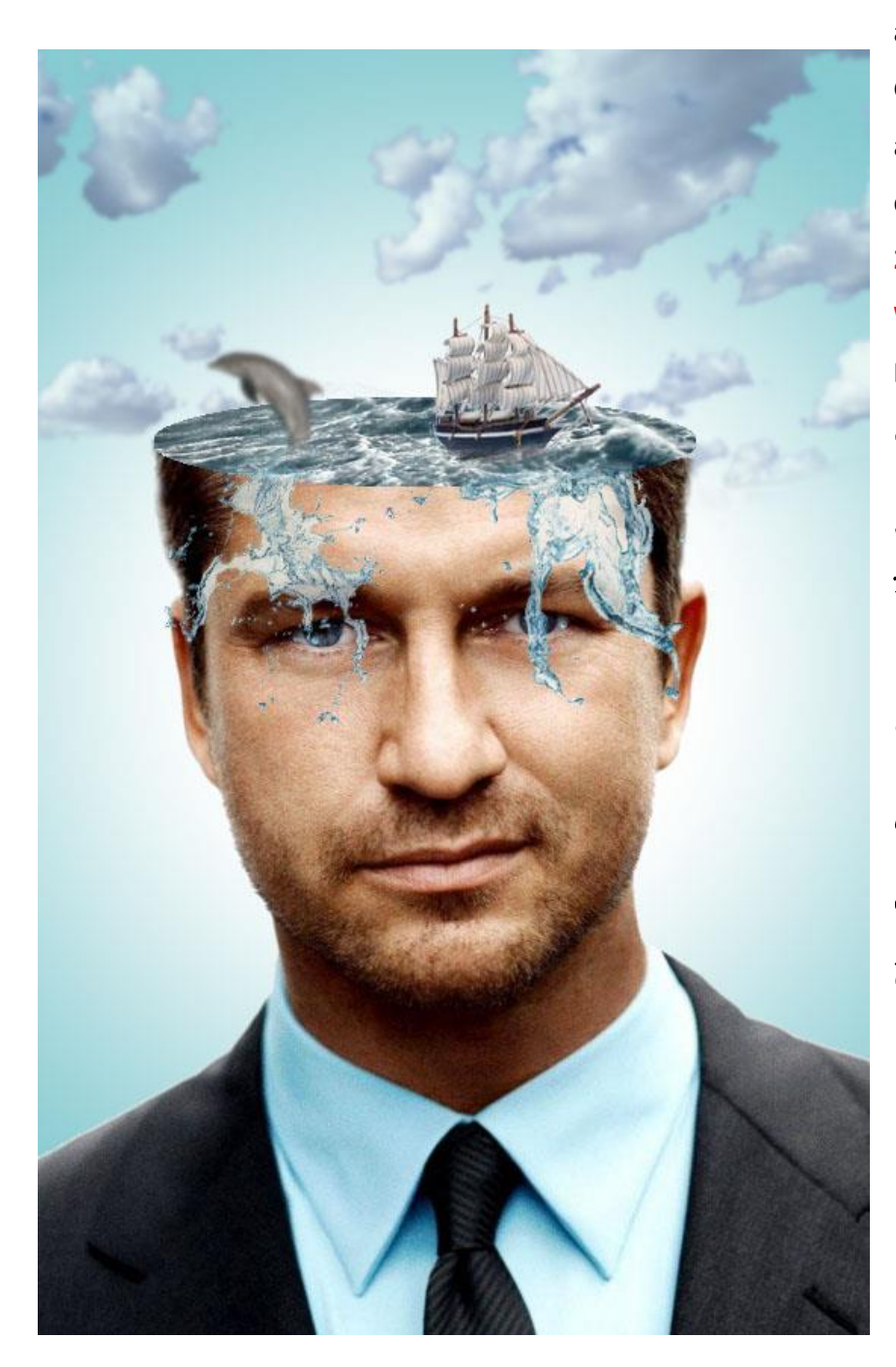

and then select Gaussian blur. Input 3 and click ok. Make cloud layer 75%. 20. SAVE YOUR WORK NOW and PRINT. Congratulations You are now a Photoshop master and can have a go at creating your own surreal image!!